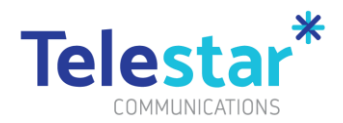

## DCJ iPhone Enrolment User Guide

The following guide provides information on how to activate and enrol your new device in DCJ's mobile device management software for the first time and then install DCJ Corporate applications. You will need to complete this process prior to using your new device and this will take up to 60 minutes.

Prerequisites:

- 1. Make sure you have backed up data from your old device.
- 2. Insert your new or an existing SIM card from your old device into your new device using the SIM card tool or paperclip.

You're now ready to activate and enrol your phone. Please complete Part A, Part B and Part C in this guide.

Please note that this device is managed by the Department of Communities and Justice (DCJ) and will require the recipient to have an active DCJ IT Network account that is used to login to IT systems.

If have any issues with enrolment, please contact Telestar Help Desk mdm@telestar.com.au or 1300 265 438.

Copyright © 2023 Telestar Communications. Telestar logo are trademarks. All rights reserved. Phone +61 1300 65 86 87 | telestar.com.au

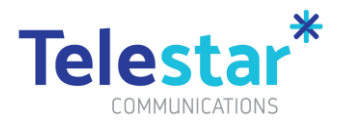

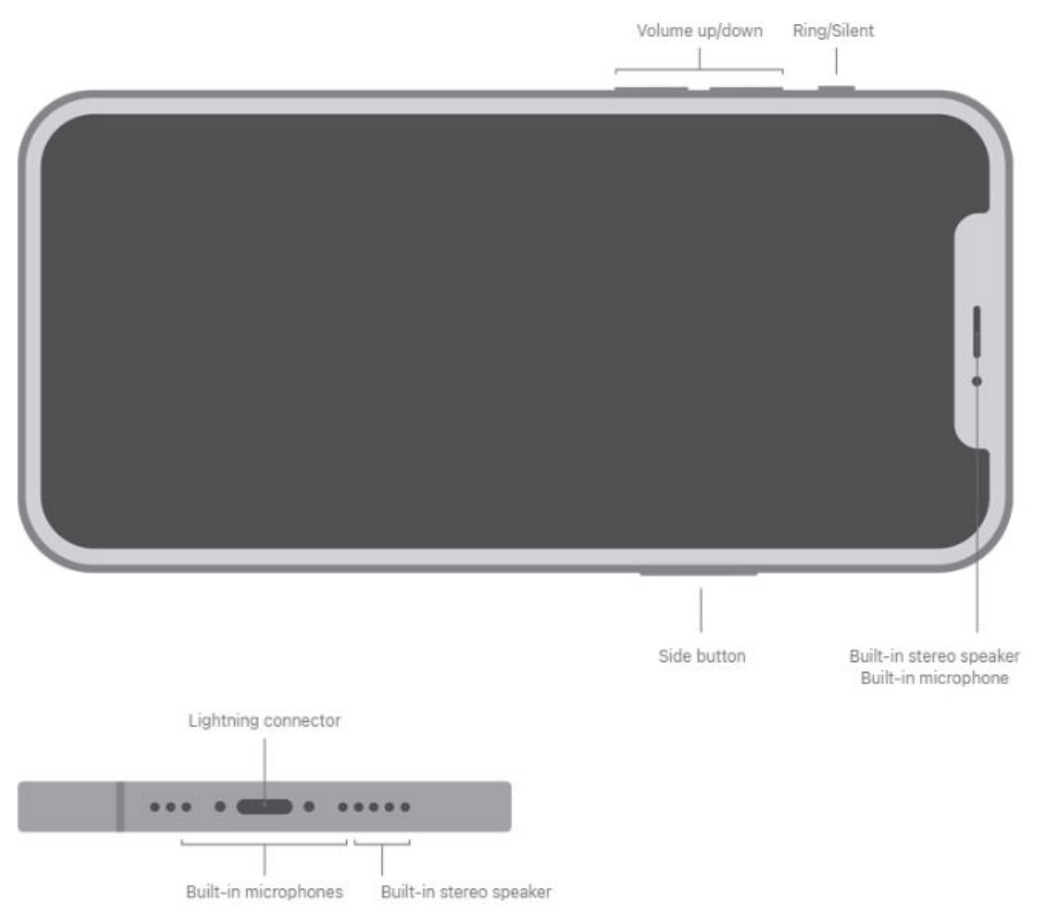

## Contents

| DCJ iPhone Enrolment User Guide    | 1 |
|------------------------------------|---|
| Part A – Device Activation & Setup | 3 |
| Part B – Company Portal Sign In    | 5 |
| Part C – Corporate Applications    | 8 |

Copyright C 2023 Telestar Communications. Telestar logo are trademarks. All rights reserved. Phone +61 1300 65 86 87  $\mid$  telestar.com.au

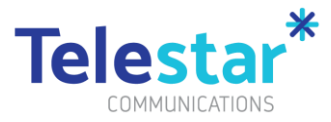

### Part A – Device Activation & Setup

Estimated time to complete: 15 minutes.

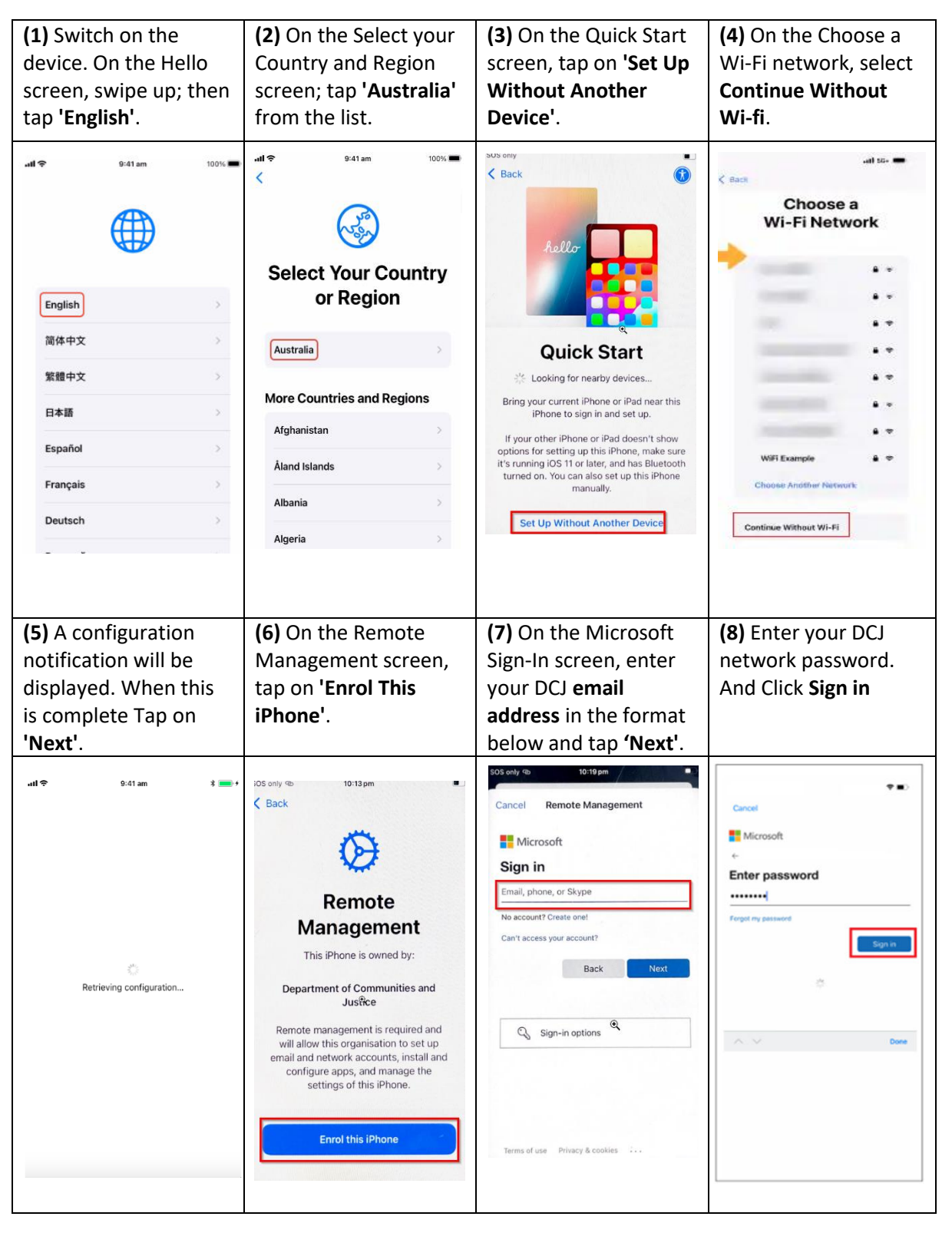

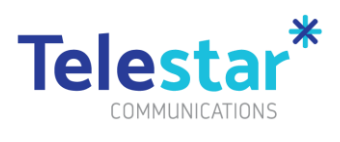

| (9) The iPhone is now<br>configuring and<br>downloading<br>management profiles                              | (10) Tap 'Continue'                                                                                                    | (11) Tap 'Turn on<br>Location Services'                                                                                                    | (12) When the below<br>prompt appears, tap on<br>'Change Now'.                                                                                                    |
|----------------------------------------------------------------------------------------------------|----------------------------------------------------------------------------------------------------|----------------------------------------------------------------------------------------------------|----------------------------------------------------------------------------------------------------|
| 9:11 •• ■<br>Configuring iPhone<br>Installing configuration from "Department of<br>Communities and Justice" | Back  Cupdate Your  Cupdate Your  Cupdate Your  Dynamically  Cupdate Your  Dynamically  Cupdate will be  Cupdate and installed for you as they are released. You can manage this in Software Update settings.  Cupdate  Cupdate  Cu | Back          Image: Distribution of the state of the state of the | SOS only do<br>Sydney<br>Cloudy<br>LIST H24:<br>Watter<br>Watter<br>Watter<br>Cloudy<br>LIST H24:<br>Watter<br>Cloudy<br>Cloudy<br>Clo |

| (13) Enter a new<br>passcode and tap on<br>'Continue'.".                                                                                                    | (14) Re-enter the new passcode and tap on 'Set Passcode'.                                                                                                    | (15) To access Corporate<br>Resources, select<br>'Company Portal' and<br>follow the instructions in<br>Part B                                                                                                    |
|----------------------------------------------------------------------------------------------------|----------------------------------------------------------------------------------------------------|----------------------------------------------------------------------------------------------------|
| SOS only 62<br>Sydney<br>2.3°<br>New Passcode<br>Enter a strong passcode with 4 or<br>more characters.<br>Parku.<br>Padcasts<br>App Store<br>Padcasts<br>Settings<br>Settings<br>Continue<br>Continue<br>Con | SOS only 182 3:40 pm   Sydney 3:40 pm   Sydney 3:40 pm   Sydney 3:40 pm   Sydney 3:40 pm   Sydney 3:40 pm   Set Passcode 9   Set Passcode 9   For Set Passcode   Set Passcode 9   Set Passcode 9   Set | Image: state state |

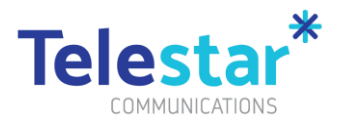

(20) Ensure you set up the voice message that callers hear when you are not able to answer your phone. Voice message setup instructions can be found in the ServiceNow Portal. Search for 'voicemail', then select "How to set up voicemail on iPhone' as shown in the screenshot below.

|                                                      |                                                                                                    |                                                                                              |                                                                                 | Knowledge                                                            | Catalog | Requests               |
|------------------------------------------------------|----------------------------------------------------------------------------------------------------|----------------------------------------------------------------------------------------------|---------------------------------------------------------------------------------|----------------------------------------------------------------------|---------|------------------------|
|                                                      |                                                                                                    |                                                                                              |                                                                                 |                                                                      |         |                        |
| voi                                                  | Hi Use                                                                                                    | er , how can                                                                                 | we help you to                                                                  | oday?                                                                |         | ٩                      |
|                                                      | Cisco-All Voice requests<br>How to act up voicemail on iPhone<br>How to use FACS Cisco phones<br>JUST Connect - Automatic Email mess<br>User Guide - Cisco IP Conference Phon<br>Cisco Jabber User Guide for IPad, Wino | ages and Voicemails<br>te 8831<br>dows and Instant Messaging                                 |                                                                                 |                                                                      |         |                        |
| IT Services<br>IT report catalogue<br>and categories | HR Services<br>e HR Services report<br>catalogue and<br>categories                                                                                                    | Finance and<br>Business<br>Services<br>Finance and<br>Business Services<br>request catalogue | Communication<br>Services<br>commutation<br>nequest catalogue<br>and catagories | FACSIAR<br>Services<br>RACSIAR request<br>catalogue and<br>catagones |         | Profes<br>Conc<br>Serv |

# Part B – Company Portal Sign-In

#### Estimated time to complete: 20 minutes.

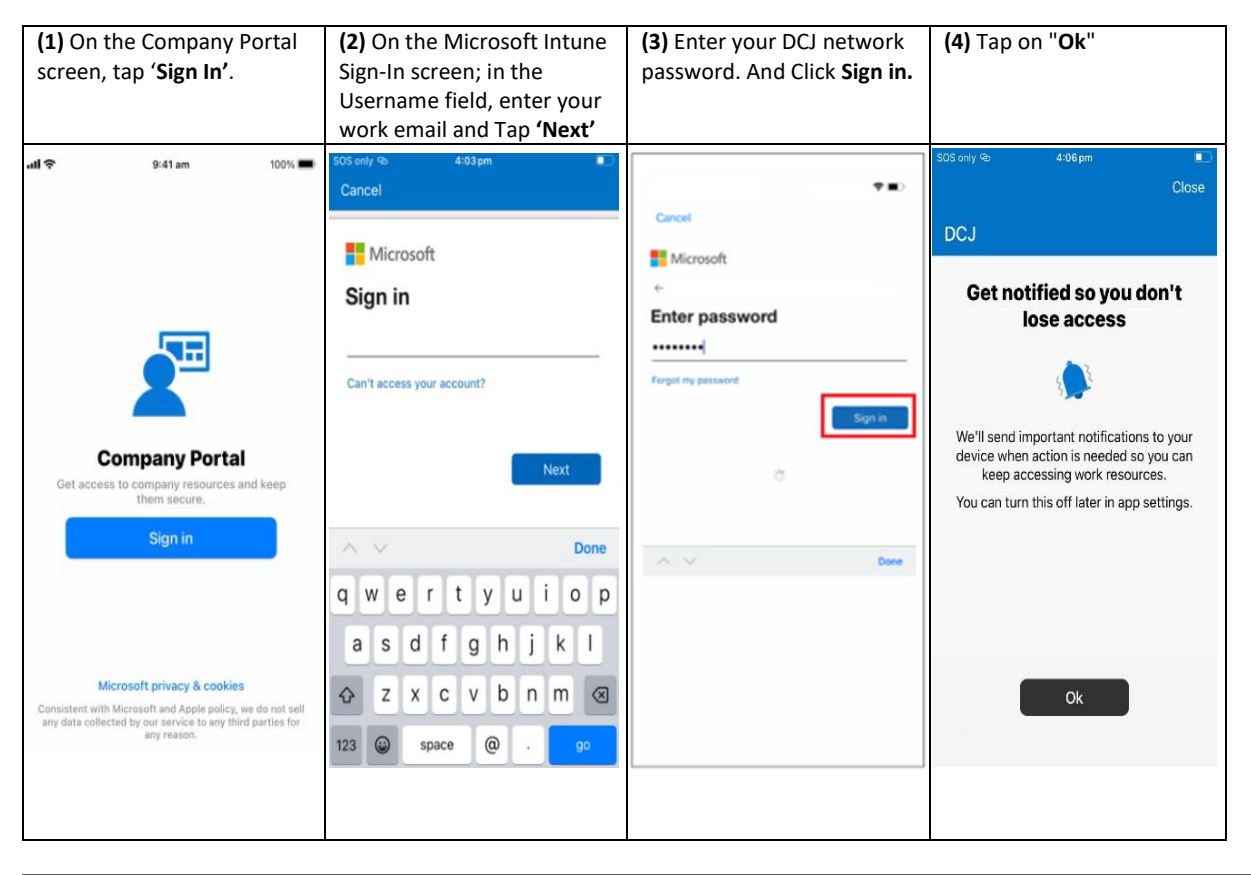

Copyright © 2023 Telestar Communications. Telestar logo are trademarks. All rights reserved. Phone +61 1300 65 86 87 | telestar.com.au

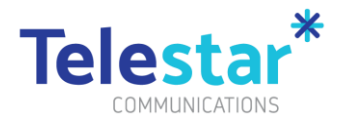

| <b>(5)</b> ⊤ap <b>'Allow'.</b>                                                                                                    | (6) Tap on 'Begin'.                                                                                                    | (7) When continue<br>becomes highlighted, tap<br>on 'Continue'                                                                                             | (8) Wait on this screen as<br>the company portal<br>configures the device. The<br>screen will redirect once it<br>is completed. |
|----------------------------------------------------------------------------------------------------|----------------------------------------------------------------------------------------------------|----------------------------------------------------------------------------------------------------|----------------------------------------------------------------------------------------------------|
| sos only ® 4:06pm ■<br>Close<br>DCJ                                                                                                    | uri ac ∎⊃<br>DCJ                                                                                                    | #  40 €)<br>DCJ                                                                                                    | al 40 D                                                                                                    |
| Get notified so you don't<br>lose access<br>"Comp Portal" Would Like to<br>Send You Notifications<br>Notifications my include alerts,<br>sounds and icon badges. These can be<br>configured in Settings.<br>You<br>Don't Allow Allow | Set up DCJ access<br>Set up your device to access your email,<br>devices, Wi-Fi, and apps for work.<br>Get your device managed<br>Checking device settings | Set up DCJ access<br>Set up your device to access your email,<br>devices, Wi-Fi, and apps for work.<br>Get your device managed<br>Checking device settings | We are checking whether your device moets<br>DCJ compliance and security policies. This<br>may take a few minutes.              |
| Ok                                                                                                    | Begin<br>Postpone                                                                                                    | Continue<br>Postpone                                                                                                    |                                                                                                    |

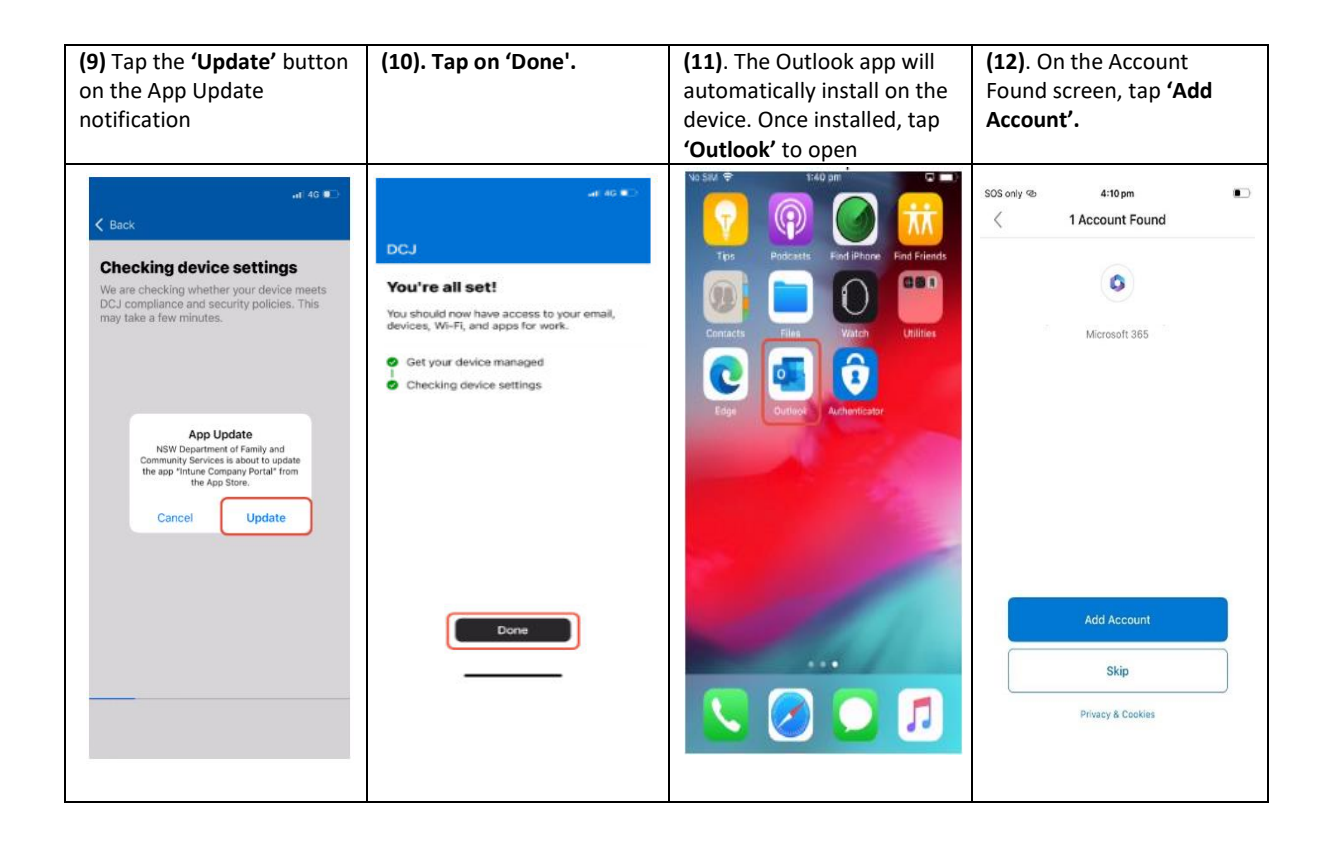

Copyright @ 2023 Telestar Communications. Telestar logo are trademarks. All rights reserved. Phone +61 1300 65 86 87  $\mid$  telestar.com.au

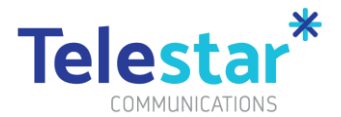

| (13) Tap 'Maybe Later'.                                                                                          | <b>(14)</b> Тар <b>'ОК'</b>                                                                                                    | (15) Tap 'Continue'                                                                                                    | (16). Tap 'Allow Full<br>Access'.                                                                                                    |
|----------------------------------------------------------------------------------------------------|----------------------------------------------------------------------------------------------------|----------------------------------------------------------------------------------------------------|----------------------------------------------------------------------------------------------------|
| SOS only & 4:10pm Add Another Account Add Another Account Would you like to add another account? Maybe Later Add | S05 only 40 4:10pm<br>Your organization is now<br>protecting its data in this app.<br>You need to restart the app to<br>continue.<br>OK | SOS only (*)       4:10 pn         Image: Checking your organization's data access requirements for this app.         Image: Checking your organization's data access requirements for this app.         Image: Checking your organization's data access requirements for this app.         Image: Checking your organization's data access requirements for this app.         Image: Checking your organization's data access for your organization's data access Your Contacts         Image: Checking your organization's data access Your Contacts for your organization's to the Contacts app.         Image: Checking your organization's data access Your Contacts         Image: Checking your organization's data access Your Contacts         Image: Checking your organization's data access Your Contacts         Image: Checking your organization's data access Your Contacts         Image: Checking your organization's data access Your Organization's data access Your Organization's data access Your | SOS only & 4:11pm<br>You have 0 contacts.<br>Contact information includes names, emails, photos,<br>phone numbers, addresses and more.<br>How do you want<br>to share contacts?<br>Selecting contacts lets you pick the ones<br>you want to share with "Outlook", You can<br>share more anytime.<br>Select Contacts |

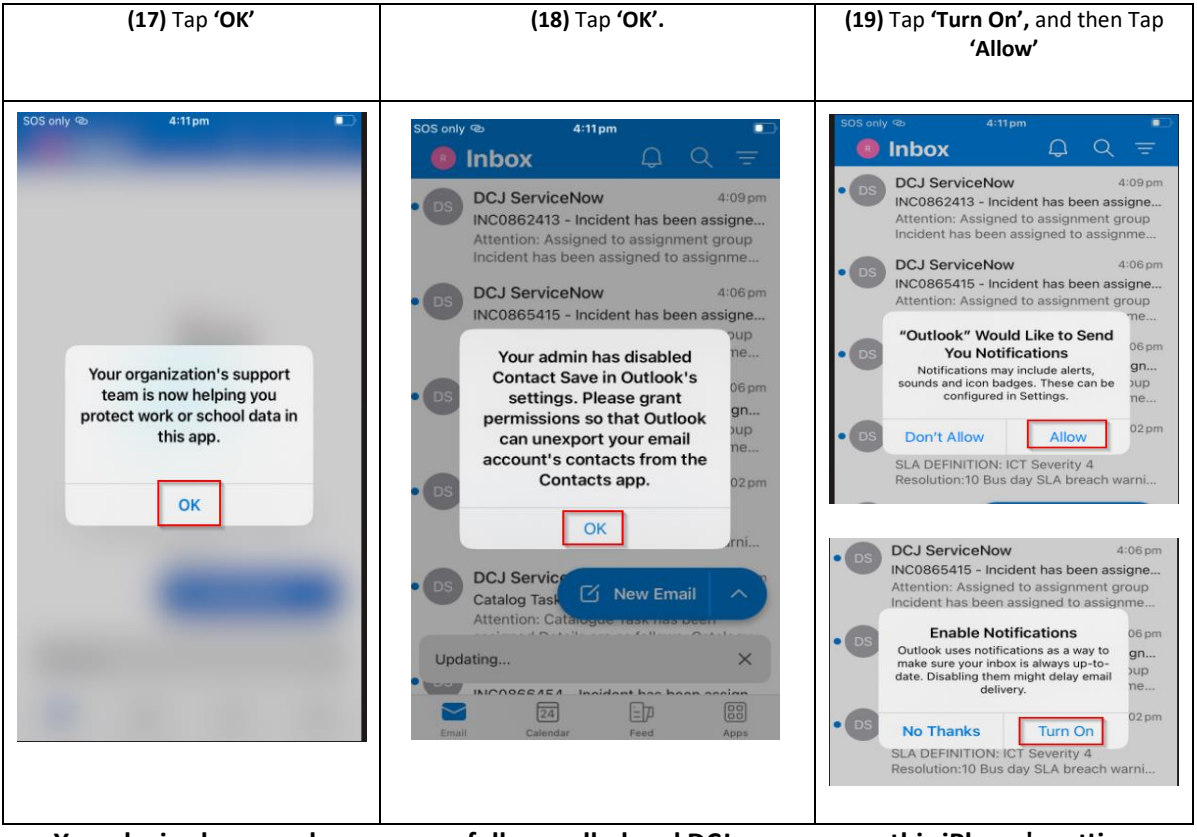

Your device has now been successfully enrolled and DCJ can manage this iPhone's settings.

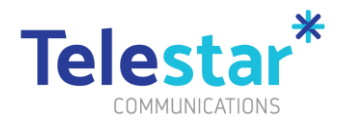

### Part C – Corporate Applications

#### Estimated time to complete: 5 minutes.

Company applications have been made available for you to install on-demand. These can only be accessed through Microsoft's Company Portal app.

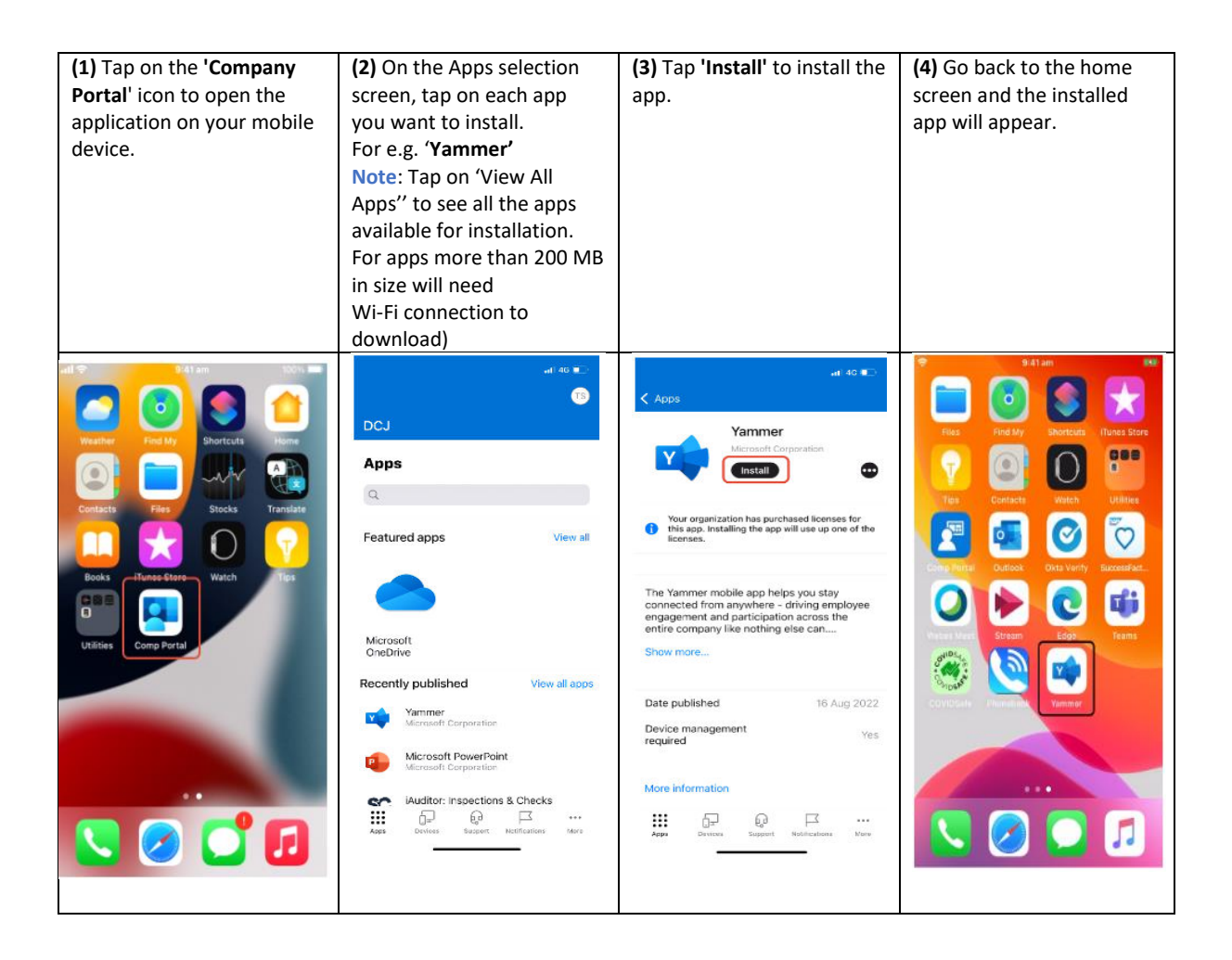